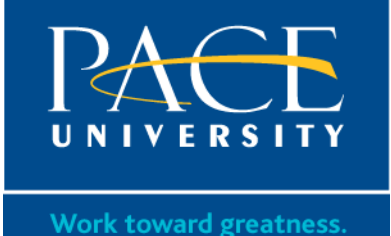

## How to Accept Financial Aid on the Portal

Sign into the Pace Portal: portal.pace.edu (You may need to first activate your account, here: https://aspnetweb.pace.edu/adam/Activate.aspx.) 1. Select the **Students** tab MvPace Portal 🥅 Blackboard 🛛 📷 Student Email 🖂 Staff / Faculty Email 🖂 Law School Email My Account Welco Content Layout currently logged in Help Students Staff Faculty Library My Stuff Reportal Home August 27, 2014 PACE LAW SCHOOL Office of Student Assistance (OSA) **\*••** Academics .... 

2. Scroll down and Select the Financial Aid System link

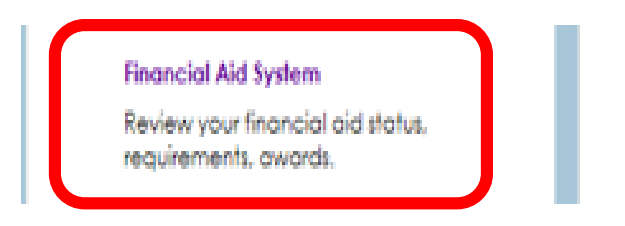

ITS Helpdesk Housing and Residential Life IT Resources Online Learning Project Pericles

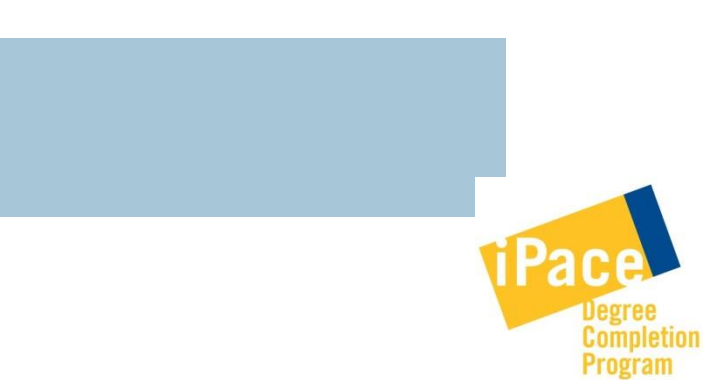

www.pace.edu/financial-aid

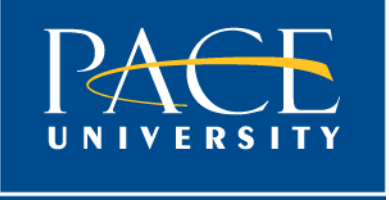

Work toward greatness.

- 3. Select the Award box
- 4. Select link for "Award for Aid Year Review Award and Accept Award Offers"
- 5. Select the correct Aid Year

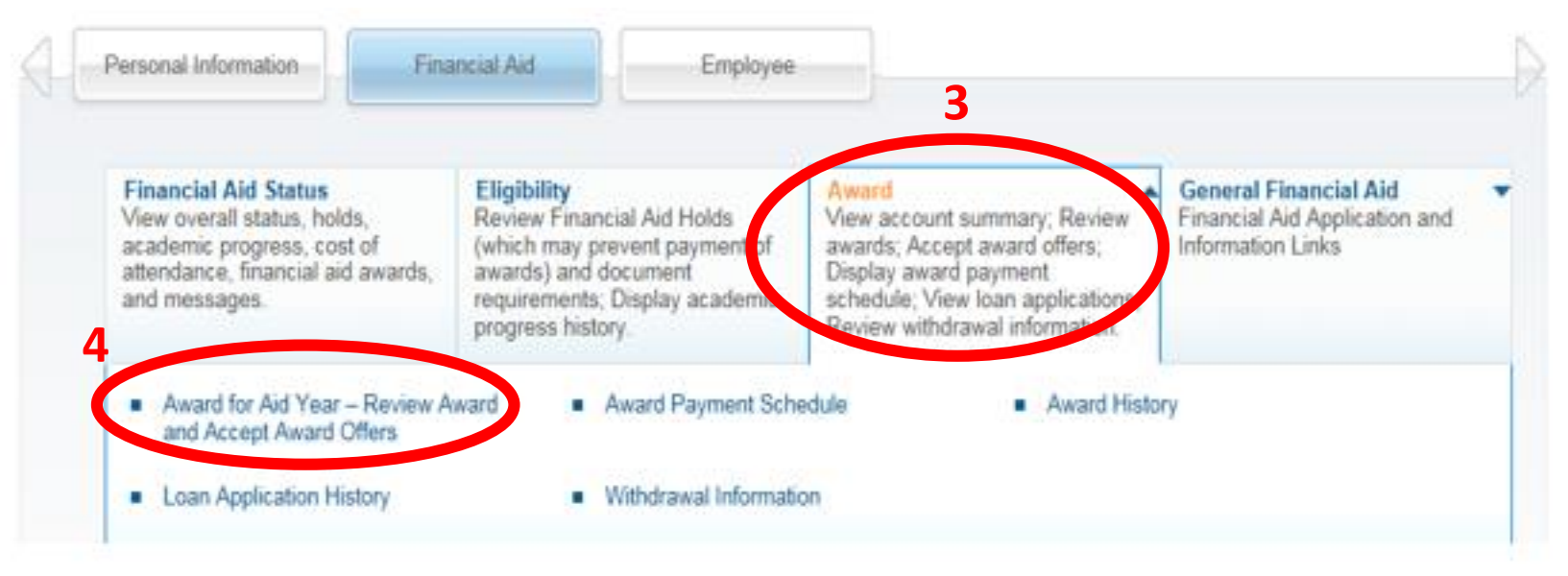

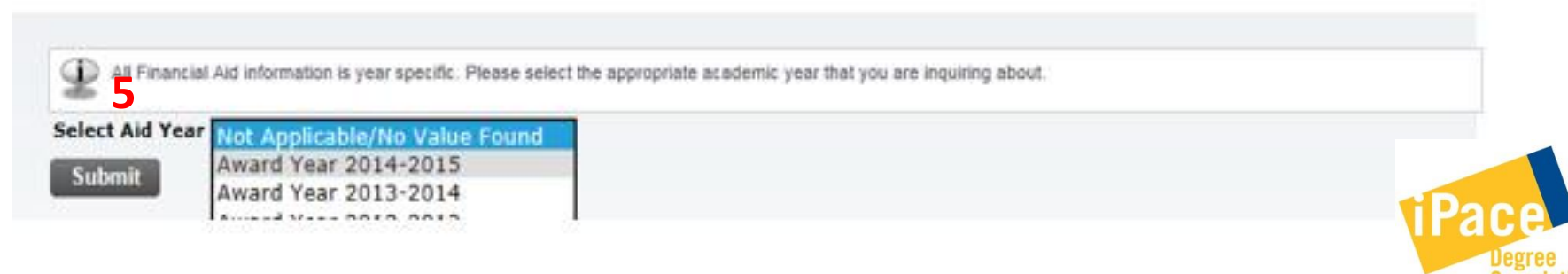

Program

www.pace.edu/financial-aid

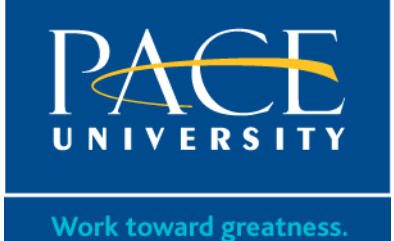

Once you get to your awards for the Aid Year, you can read the **General Information** and **Award Overview**. Then select the **Terms and Conditions** tab, read through them and click Accept at the bottom of the page.

Financial Aid for Award Year 2014-2015

| l Home > Fi                                         | Home > Financial Aid > Award > Award for Aid Year – Review Award and Accept Award Offers |                                                                                                    |                                                               |                                                                   |                                                               |  |
|-----------------------------------------------------|------------------------------------------------------------------------------------------|----------------------------------------------------------------------------------------------------|---------------------------------------------------------------|-------------------------------------------------------------------|---------------------------------------------------------------|--|
| General Informatio                                  | n Award Overview F                                                                       | sources/Additional Information                                                                         | Terms and Conditions                                          | ccept Award Offer                                                 |                                                               |  |
| Terms and Co                                        | onditions                                                                                |                                                                                                    |                                                               |                                                                   |                                                               |  |
| General Term<br>I agree that my<br>particular schol | s and Conditions of Pace<br>financial aid award shall t<br>arships, awards, grants, lo   | e University award offers.<br>be subject to: (i) the terms and co<br>ans and work assistance that I ha | onditions set forth in this no                                | tice; and (ii) the additional ter                                 | ms and conditions of the                                      |  |
| offered, and as                                     | described in Pace Universi                                                               | ity's catalogs, online at the Pace F                                                                   | inancial Aid web site and else                                | where on this site. (It is my re                                  | esponsibility to read those terms                             |  |
| Scroll down t                                       | o the end of T                                                                           | erms and Conditio                                                                                      | ns                                                            |                                                                   |                                                               |  |
| but was unable to<br>Scholarship, the s             | receive it due to eligibilit<br>tudent's scholarship or av                               | ty for the Staff Scholarship, retain<br>ward will be reinstated for subseq                             | ns eligibility for the academ<br>quent semesters if the stude | ic award. If the student becore<br>ent meets all renewal criteria | mes ineligible for the Staff<br>for the scholarship or award. |  |
|                                                     | Mot Account                                                                              |                                                                                                    |                                                               |                                                                   |                                                               |  |
| Accept                                              | Not Accept                                                                               |                                                                                                    |                                                               |                                                                   | 1                                                             |  |
|                                                     |                                                                                          |                                                                                                    |                                                               |                                                                   |                                                               |  |

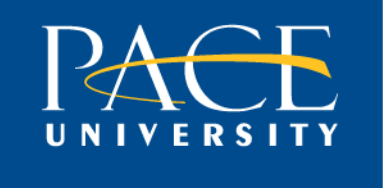

Work toward greatness.

## Then you can select the **Accept Award Offer** tab.

Once there, Accept or Decline each award and click Submit Decision. (You can also Accept a lower amount of any award.)

| General Information                                                                                                    | Award Overview           | Resources/Additional Information            | Terms and Condition        | Accept Award Offer |  |  |  |  |  |
|----------------------------------------------------------------------------------------------------|--------------------------|---------------------------------------------|----------------------------|--------------------|--|--|--|--|--|
|                                                                                                    |                          |                                             |                            |                    |  |  |  |  |  |
| Print                                                                                                    |                          |                                             |                            |                    |  |  |  |  |  |
| -                                                                                                    |                          |                                             |                            |                    |  |  |  |  |  |
| Options for Accept Award Offers include:                                                                                                    |                          |                                             |                            |                    |  |  |  |  |  |
| <ol> <li>Accept all awards as posted by selecting "Accept Full Amount of All Awards".</li> <li>To decline an award, select "Decline" from the drop down box next to the award.</li> </ol> |                          |                                             |                            |                    |  |  |  |  |  |
| 3. To accept a partial amount of an individual award, select "Accept" from the drop down box and enter new amount.                                                                        |                          |                                             |                            |                    |  |  |  |  |  |
| <ol><li>To accept the f</li></ol>                                                                                                    | ull amount of an individ | ual award, select "Accept" from the drop of | down box and leave the amo | unt box blank.     |  |  |  |  |  |
| Note: New area                                                                                                    | ount cannot exceed or    | to one legio                                |                            |                    |  |  |  |  |  |
| Select "Submit                                                                                                    | Decision" to record vo   | ur choices.                                 |                            |                    |  |  |  |  |  |

## Award Decision

| Fund                       | Status   | Term               | Amount     | Accept Award | Accept Partial Amount |
|----------------------------|----------|--------------------|------------|--------------|-----------------------|
| Federal Pell Grant         | Accepted | Fall 2014 Period   | \$2,390.00 |              |                       |
|                            | Accepted | Spring 2015 Period | \$2,390.00 |              |                       |
|                            |          | Fund Total:        | \$4,780.00 |              |                       |
| Direct Sub Stafford Loan   | Offered  | Fall 2014 Period   | \$2,250.00 |              |                       |
|                            | Offered  | Spring 2015 Period | \$2,250.00 |              |                       |
|                            |          | Fund Total:        | \$4,500.00 | Accept V     |                       |
| Direct Unsub Stafford Loan | Offered  | Fall 2014 Period   | \$3,000.00 |              |                       |
|                            | Offered  | Spring 2015 Period | \$3,000.00 |              |                       |
|                            |          | Fund Total:        | \$6,000.00 | Accept 🗸     | 5000 ×                |

Accept Full Amount All Awards Submit Decision

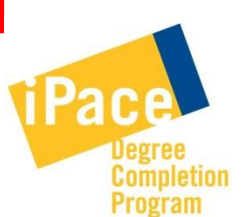

www.pace.edu/financial-aid